#### belgianID pro

## **Comment demander un numéro NISS?**

Afin d'obtenir une identification auprès de la Sécurité Sociale en Belgique, un employé étranger a besoin d'un numéro NISS. Il y a peu de temps encore, cette demande s'effectuait via un formulaire en ligne. Il est désormais plus facile et plus rapide de demander un numéro NISS pour votre employé via le site web <u>www.belgianIDpro.be</u>.

belgianlDpro est conçu comme un **processus étape par étape** pour vous guider à travers chaque phase. Vous savez à tout moment où vous en êtes dans la demande. Dans l'historique, vous retrouvez rapidement les informations des **demandes précédentes**. De plus, si des informations complémentaires sont nécessaires pour finaliser votre demande, vous en êtes aussitôt informé par mail.

Les infos concernant votre demande sont centralisées dans un seul système. Si des infos concernant un employé déjà connu de la Banque-Carrefour manquent, elles seront alors complétées automatiquement dans belgianIDpro.

Toutes les demandes de votre entreprise sont regroupées dans un même historique de demandes. Vous avez ainsi toujours une **vue claire** sur vos demandes passées et présentes. De plus, vous pouvez trier ces demandes par demandeur. Ce qui fournit aux grandes entreprises un niveau de structure supplémentaire. Vous n'avez pas encore de compte employeur auprès de la Sécurité Sociale?

Pour se servir du module en ligne de belgianIDpro, il faut s'inscrire auprès de la <u>Sécurité</u> <u>Sociale</u> et avoir l'accès correct aux <u>services en ligne</u> du portail.

### Vous vous êtes déjà enregistré auprès de la Sécurité Sociale et vous avez réglé les accès?

- Naviguez vers <u>www.belgianlDpro.be</u> et cliquez sur le bouton vert 'Demander un numéro NISS' dans la barre de menu. Connectez-vous avec votre elD personnelle, votre token digital ou via l'app mobile itsme.
- Vous arrivez sur une page de présentation qui vous donnera accès à l'état de toutes vos demandes.
- Veillez à avoir à portée de main au moins un des documents valides de votre employé suivants: un passeport, une carte d'identité ou un permis de conduire. Il est important que ce document (ou scan) soit d'une qualité suffisamment élevée.
- Oliquez sur 'Demander un numéro d'identification belge'. Votre demande est envoyée.

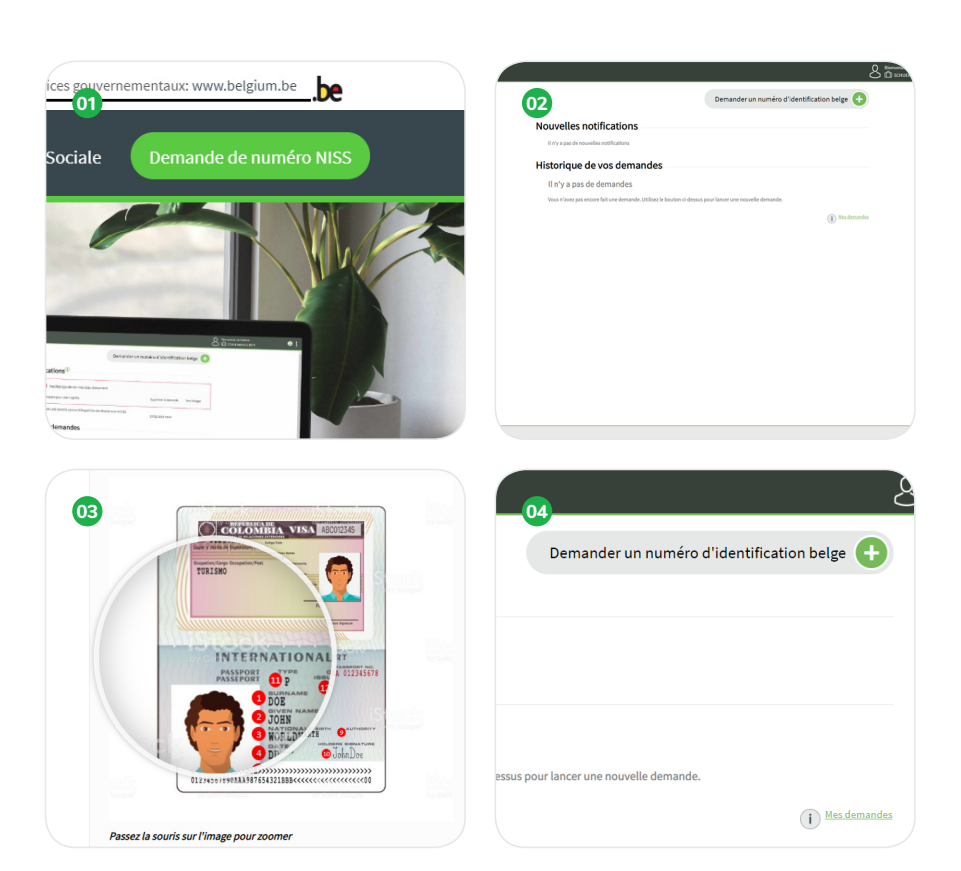

Une fois connecté, vous recevez - en tant qu'administrateur d'accès principal - l'accès à tous les services en ligne sécurisés pour entreprises et vous pouvez désigner quels autres membres du personnel pourront avoir accès à ces services.

Ce processus d'inscription et d'accès peut prendre un certain temps.

Vous trouverez plus d'infos sur cette procédure sur le site web de belgianIDpro, sous 'S'enregistrer aux services en ligne de la Sécurité Sociale'.

# 4 étapes

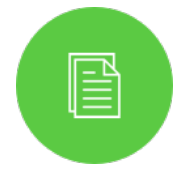

Scannez les **documents d'identification** de votre employé et ajoutez-les. Le document peut contenir plusieurs pages (max. 4) et être scanné des deux côtés.

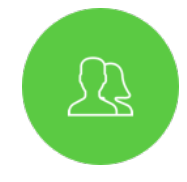

Entrez les **données personnelles** de votre employé comme indiqué sur le document d'identification que vous avez avec vous. Tous les champs ne sont pas obligatoires.

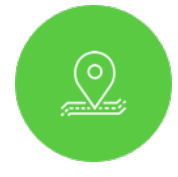

Saisissez les **coordonnées** de votre employé. Il peut s'agir d'une adresse officielle et - si l'adresse résidentielle se situe à l'étranger - d'une adresse de contact en Belgique.

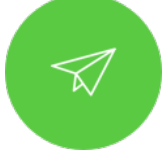

**Envoyez** votre demande. Votre adresse mail sera utilisée pour vous tenir informé de l'état de votre demande.

### Votre demande est envoyée, que se passe-t-il après?

- Soit vous recevez tout de suite un numéro NISS. Votre demande est alors immédiatement ajoutée à votre historique de demandes.
- Soit le traitement prend un peu de temps et des recherches et/ ou infos supplémentaires sont nécessaires pour répondre à votre demande: dans ce cas-là, vous êtes tenu au courant par mail.
- Vous pouvez facilement suivre l'état de vos demandes dans votre historique de demandes. S'il est nécessaire de fournir des informations complémentaires, ce sera aussi indiqué sur cette page. Enfin, vous pouvez trier les demandes par demandeur (ce qui est p. ex. pratique dans les grandes entreprises) ou les annuler.

|                                                                                                    | لے                                                                                                    |
|----------------------------------------------------------------------------------------------------|----------------------------------------------------------------------------------------------------|
| CONSEIL                                                                                                    |                                                                                                    |
| Der                                                                                                    | mander un numéro d'identification belge 😝                                                                                                    |
| Nouvelles notifications <sup>1</sup>                                                                                            |                                                                                                    |
|                                                                                                    |                                                                                                    |
| Action attendue Veuillez ajouter un nouveau document                                                                            |                                                                                                    |
| Nouveau document nécessaire pour Jean Legrelle                                                                                  | Supprimer la demande Vers charger                                                                                                    |
| Hildegarda Van den Broeck a été identifié comme Hildegard Van den Broeck avec le<br>93,45,12-046,19.<br>Voir toutes les données | ≥ NISS<br>23/01/2020 14:41                                                                                                    |
| Historique de vos demandes                                                                                                    |                                                                                                    |
| Le NISS de Hans Van Mechelen est 99.45.09-027.60.<br>Voir toutes les données                                                    | 23/01/2020 14:36                                                                                                    |
| La demande d'identification pour <b>Maria Tienpont</b> est en cours. <u>Voir toutes les données</u>                             | 23/01/2020 14:34 Supprimer la demande                                                                                                    |
| Le NISS de Louis Dupont est 95.45.06-033.60.<br>Voir toutes les données                                                         | 23/01/2020 14:33                                                                                                    |
| Le NISS de <b>Thomas Janssens est 94.45.05-069.33.</b><br><u>Voir toutes les données</u>                                        | 23/01/2020 14:31                                                                                                    |
| Coenig Reuter a été identifié comme Coenige Reuter avec le NISS 83.45.24-163.11.<br>Voir toutes les données                     | 23/01/2020 14:17                                                                                                    |
|                                                                                                    | Demandes de toute la société                                                                                                    |
|                                                                                                    |                                                                                                    |
|                                                                                                    | CONSELL     Nouvelles notifications     Action attendue     Verillez ajouter un nouveau document     Nouveau document nécessaire pour Jean Legrelle     Image: Status document nécessaire pour Jean Legrelle     Image: Status document nécessaire pour Jean Legrelle     Image: Status document nécessaire pour Jean Legrelle     Image: Status document nécessaire pour Jean Legrelle     Image: Status document nécessaire pour Jean Legrelle     Image: Status document nécessaire pour Jean Status document document néces document document document nécessaire     Image: Le NISS de Hans Van Mechelen est 99.45.09-027.60.     Image: Le NISS de Hans Van Mechelen est 99.45.09-027.60.     Image: Le NISS de Hans Van Mechelen est 99.45.09-027.60.     Image: Le document     Image: Le document     Image: Le |